# 如何使用 EdiLife 設定無線網路攝影機

#### 第1步

請依據您的手機或平板的作業系統,至 Apple App Store 或 Google Play 搜尋"EdiLife" app,然後下載並安裝。(或掃描以下 QR Code 直接下載並安裝)

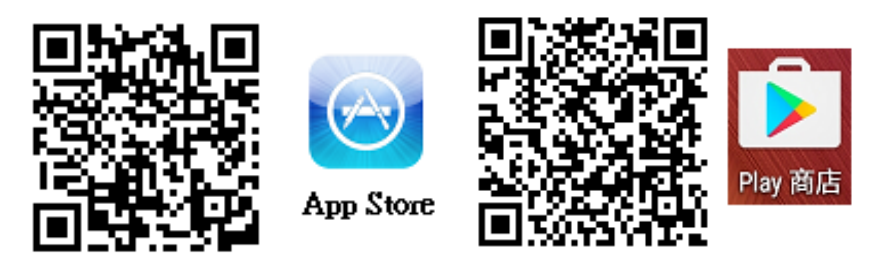

#### 第2步

Wi-Fi 連線到「EdiView Setup XX」訊號上

(XX 此兩碼為您產品專屬 MAC 末兩碼,隨機器而有不同,例如 EdiView Setup 71。 您可以在室內主機的貼紙上,找到您獨有的 MAC 號碼)

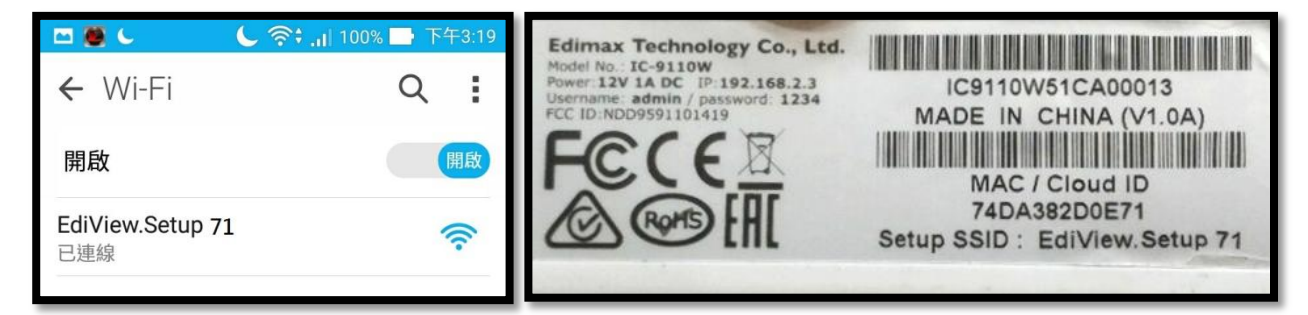

#### 第3步

打開手機上已安裝的 EdiLife 程式

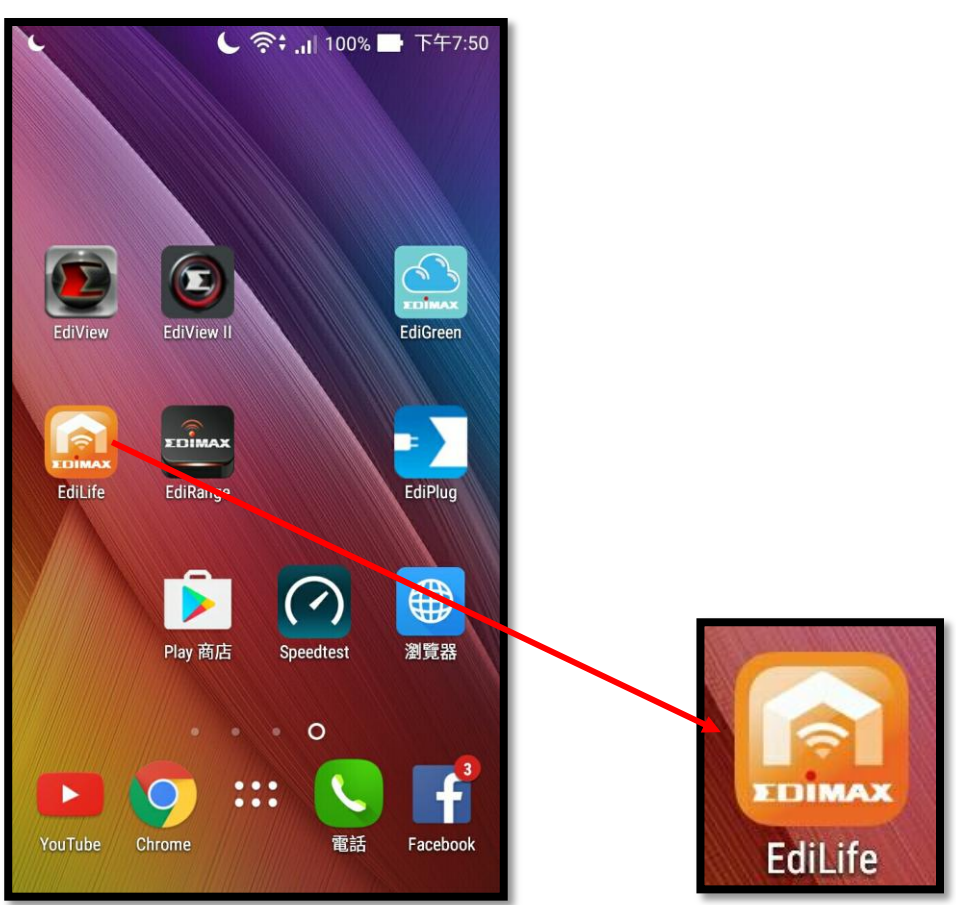

**第4步** 點選右上角的**十**號

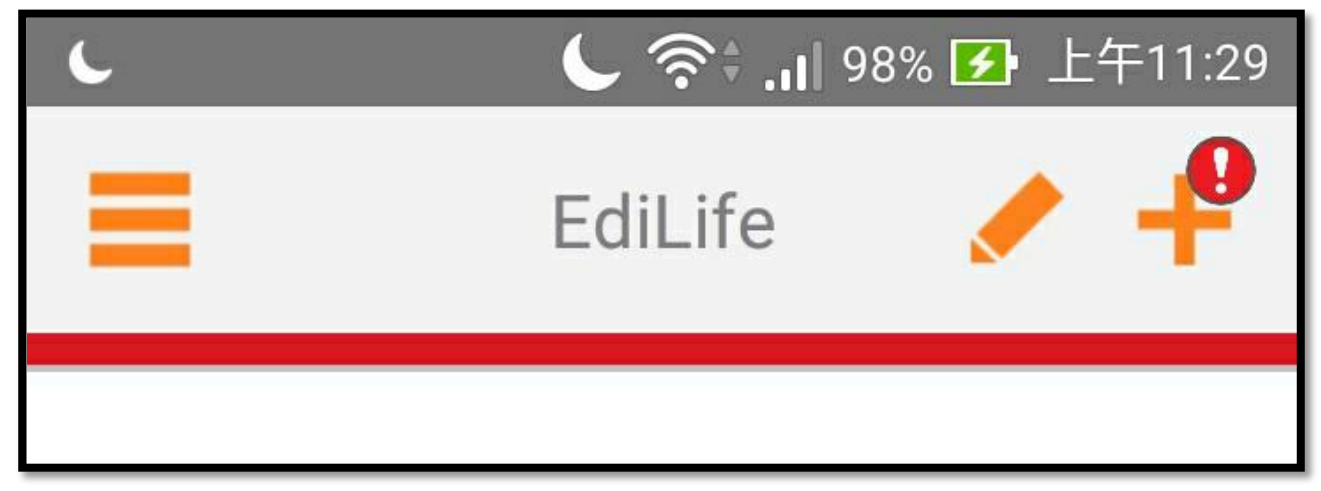

## 第5步

等待一下後會跳出需設定裝置名稱與密碼(至少8位字元)

| <b>८ (?)</b> () () () () () () () () () () () () () | └                                      |  |  |
|-----------------------------------------------------|----------------------------------------|--|--|
| < 新增裝置 ♀                                            | < ──────────────────────────────────── |  |  |
| <text></text>                                       | <image/>                               |  |  |

#### 第6步

設定完裝置名稱與8位數密碼後,點選右上角的">"下一步畫面會等待中,請稍候。

|                   | <b>し 奈≑ .</b> I∥ 98% 🛃 下午8:32 |    | 🗖 し し 奈: ,,   98% 🖸 下午8:32 |      |   |
|-------------------|-------------------------------|----|----------------------------|------|---|
| <                 | 新增裝置                          | >  | <                          | 新增裝置 | > |
|                   |                               | Re |                            |      |   |
| 考量安全問題,請改變預設的設定值. |                               |    | 考量安全問題,請改變預設的設定值。          |      |   |
| 請輸入裝置的名稱          |                               |    | 請輸入裝置的名稱                   |      |   |
| TS0302            |                               |    | TS0302                     |      |   |
| 新的密碼              |                               |    | 新的密碼                       | 等待中  |   |
| 87654321          |                               |    | 87654321                   |      |   |
| 確認密碼              |                               |    | 確認密碼                       |      |   |
| 87654321          |                               |    | 8765432                    |      |   |
| 顯示密碼              |                               |    | 顯示密碼                       |      |   |

#### 第7步

接著出現以下畫面,請您從清單中選擇您的Wi-Fi無線網路,然後輸入您的Wi-Fi網路連線密碼後,再點選右上角的 ">" 進入下一步

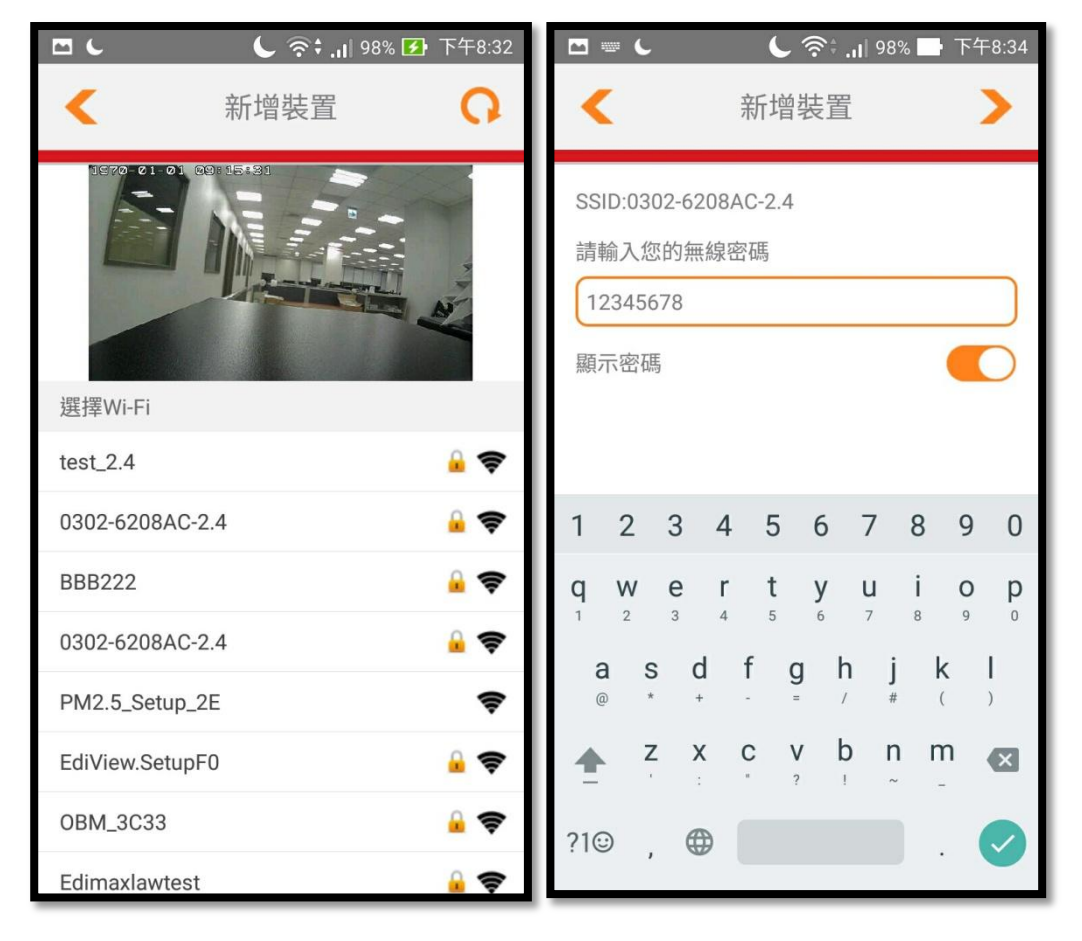

#### 第8步

接著請稍候本產品連接到您的Wi-Fi無線網路(從1%跑到100%)接著會跳至設定成功畫面, 請點選右上角的"✓"進入下一步

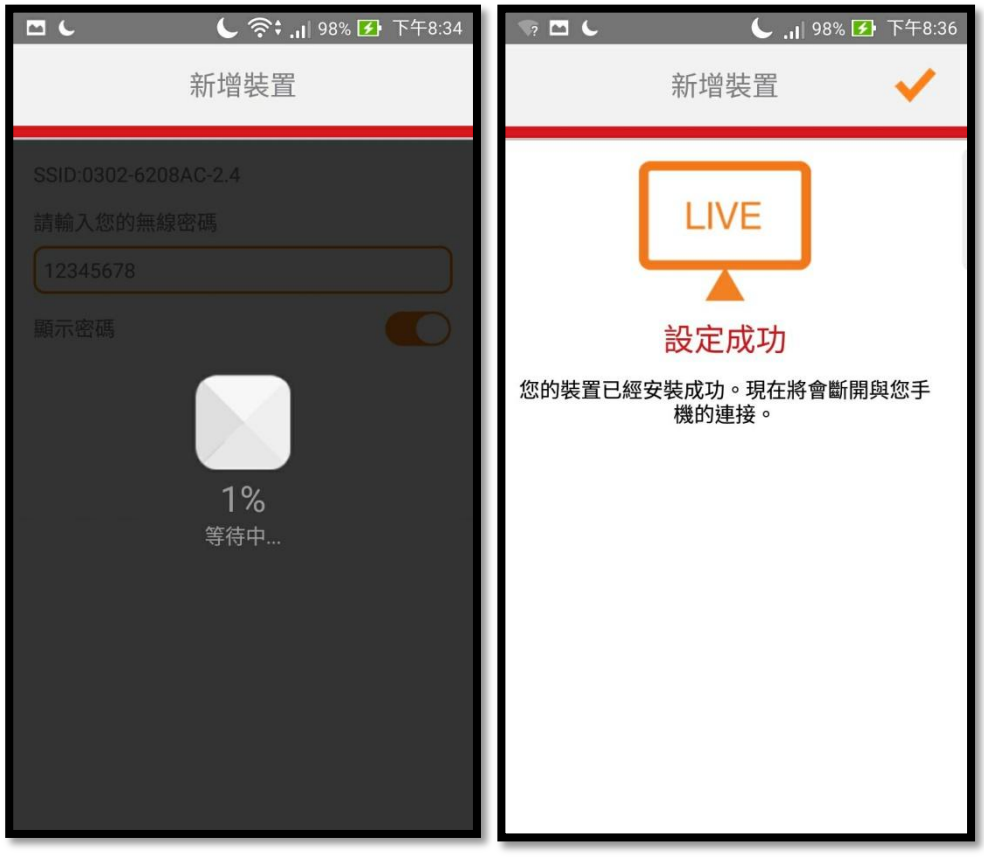

#### 第9步

設定完成後此時會斷開原 WiFi,手機若沒有連到網際網路,列表會出現攝影機名稱但無法點選(如下左圖)。此時請將手機連上網際網路再開啟 APP,列表攝影機狀態會顯示連線中(如下 右圖)

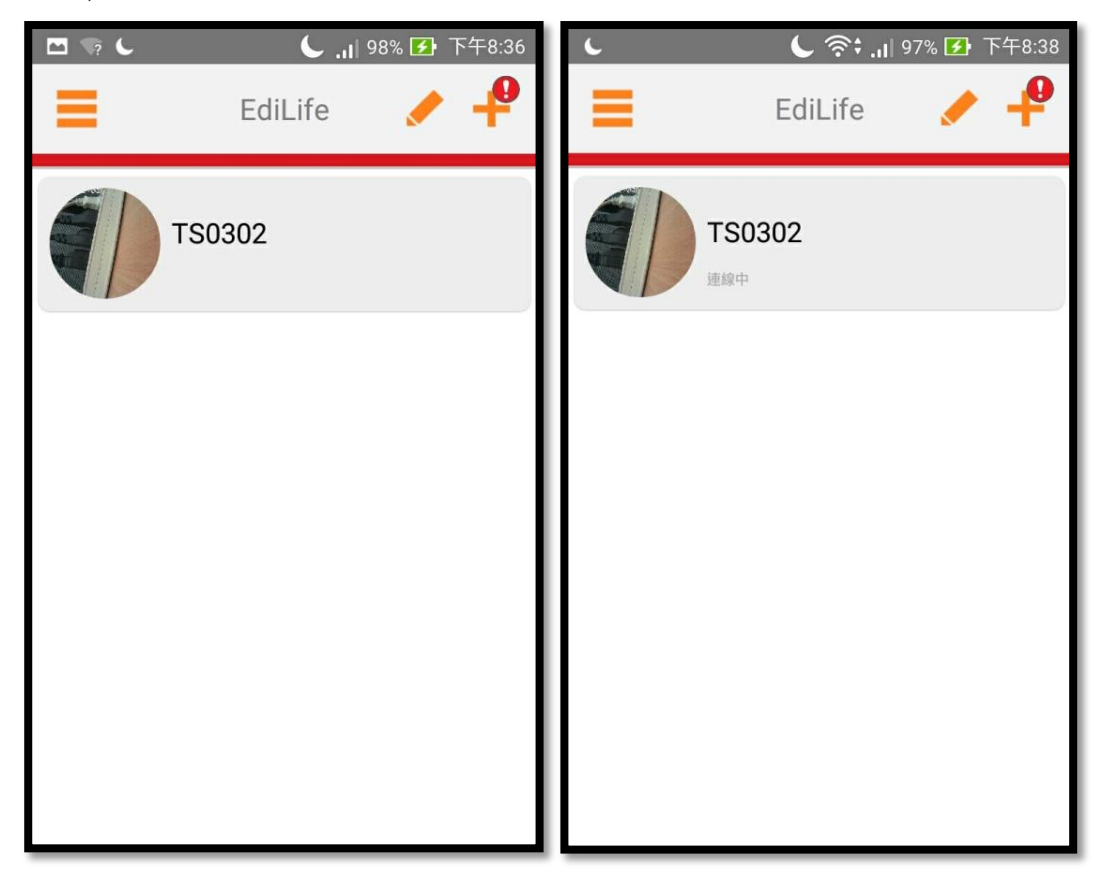

### 第10步

待攝影機連線後列表右方會出現一個事件的圖示(像月曆)·點開列表即可查看攝影機即時影像並開始使用相關功能。

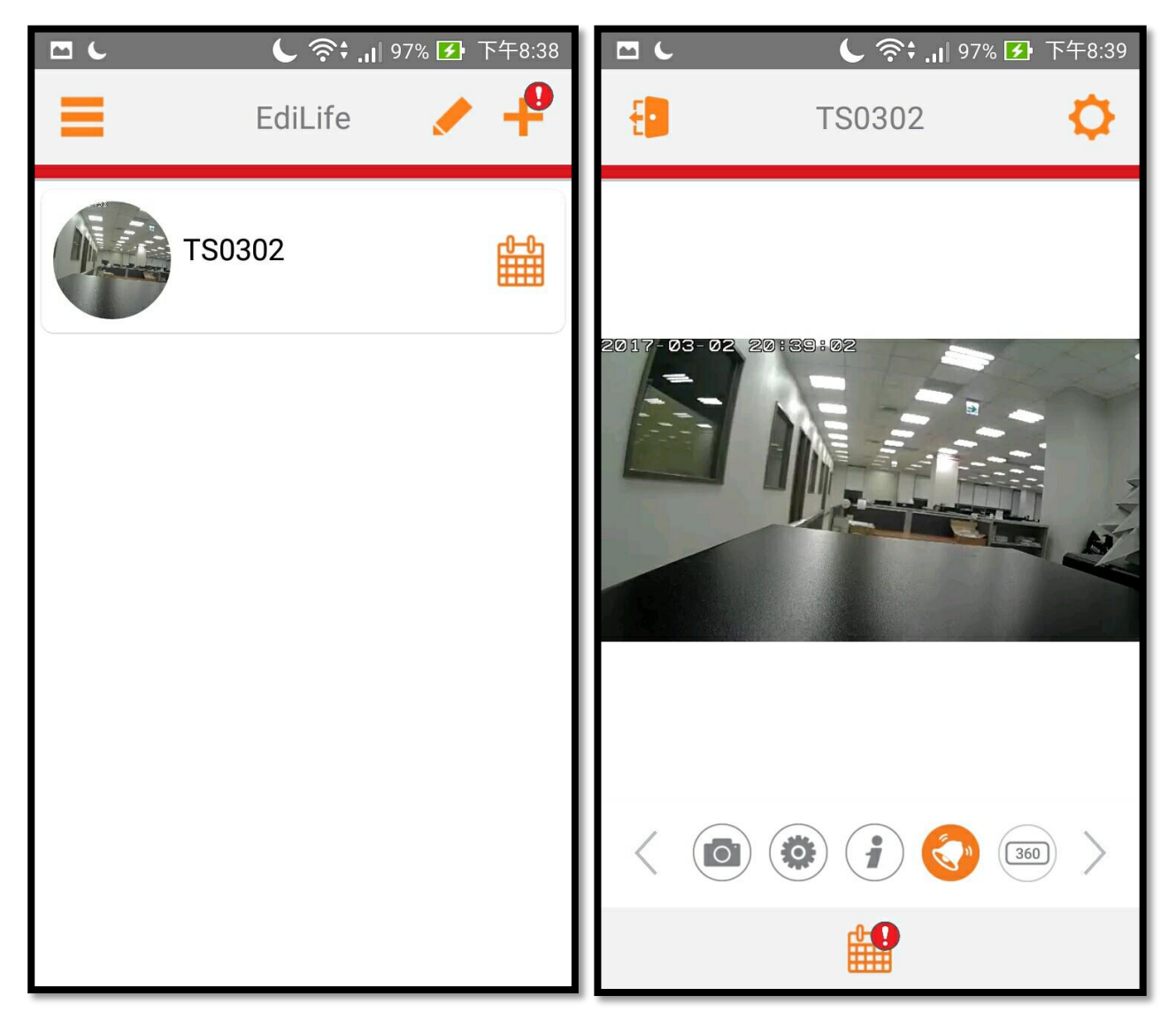